## <u>KinderConnect – Parent/Sponsor Initial Self Registration</u>

Parent/Sponsor and Child information will be automatically populated in KinderConnect.

| Λ  |   |
|----|---|
| -۱ |   |
|    | / |

If this is the first time you are accessing KinderConnect, open your browser to www.kinderconnect.com/solano.

Click Not registered vet? to open the new User Registration page

Note: You will not be able to register without the verification code. This verification code is parent specific and must be provided to you by your agency.

## **User Registration**

| Click Not registered yet? to open the new User Registration        | Please fill out the fields below and press the Verify button. |
|--------------------------------------------------------------------|---------------------------------------------------------------|
| page.                                                              | Date of Birth                                                 |
| KinderConnect                                                      | First Name                                                    |
| By Controltec                                                      | Last Name                                                     |
| Welcome to KinderConnect                                           | Verification Code                                             |
| struewarse:                                                        | Verify                                                        |
| Partsword                                                          |                                                               |
|                                                                    | After entering the required information, press Verify.        |
| Forgot password? Not registered yet?                               | Enter the new account login information.<br>User Registration |
| Click on the <b>No</b> radio button to indicate that you are not a | Usemane: +                                                    |
| Provider. Press <b>Continue</b> .                                  | Pattword +                                                    |
| User Registration                                                  | Verify Password.                                              |
| Are you Registering as a Provider?                                 | Secret Question: •                                            |
| Continue                                                           | Create Account                                                |
| Enter the information that uniquely identifies you.                | Press Create Account.                                         |
| <ul> <li>Parent First and Last Name.</li> </ul>                    |                                                               |

- Parent Date of Birth.
- Parent Verification Code.

For more information, visit www.electronicattendance.com, email us at support@controltec.com or call us at 1-833-866-1706.